## การลงทะเบียนหนังสือวิชาการ

- 1. เข้าเว็บไซต์ **สภาการพยาบาล** <u>https://www.tnmc.or.th</u>
- 2. คลิก **เว็บแอปพลิเคชั่นบริการสมาชิก** >>> <u>https://services.tnmc.or.th/</u>

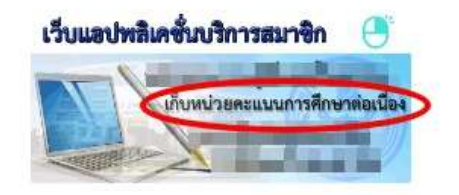

3. เข้าสู่ระบบ ด้วย E-mail และ Password

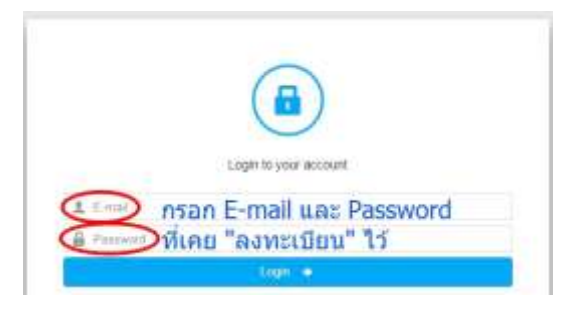

คลิก "ยื่นคำขอ" เลือก "การเก็บหน่วยคะแนนจากหนังสือวิชาการ"

| ข้อมูลส่วนตัว<br>ยิ้นต่าขอ<br>ตรวจสอบสถานะ | <ul> <li>งานพะเบียนสมาชิกและใบอนุญาต</li> <li>งานพะเบียนสมาชิกและใบอนุญาต</li> <li>การขอต่ออายุใบอนุญาตเป็นผู้ประกอบวิชาชีพ</li> <li>ใบแพนใบอนุญาตฯ (กรณีใบอนุญาตสูญหาย)</li> <li>การเปลี่ยนชื่อ ชื่อสกุล การเปลี่ยนหรือเพิ่มดำนำหน้าชื่อ</li> <li>การขอแปลใบอนุญาตฯ/กรอกข้อตวาม/Good Standing</li> <li>การขอรับบัตรสมาชิก</li> <li>งานสอบความรู้</li> </ul> |
|--------------------------------------------|----------------------------------------------------------------------------------------------------|
| ตรวจสอบหน่วยคะแนน                          | <ul> <li>ศูนย์การศึกษาต่อเนื่องสาขาพยาบาลศาสตร์</li> </ul>                                                                                                    |
| ออกจากระบบ                                 | <ul> <li>การเก็บหน่วยคะแบบจากหนังสือวิชาการ</li> <li>การขอรับรองหน่วยคะแบบจากการเสบอยองาบรายบคคอ</li> </ul>                                                                                                    |

- เลือก ชื่อบทความ <อินเตอร์เน็ตออนไลน์>
- 6. คลิก "**ยื่นคำขอ**" ตรวจสอบ\_รายการค่าธรรมเนียม คลิก "**ยื่นคำขอ**"
- ข้อมูลการยื่นคำขอ คลิกสัญลักษณ์ "+" และคลิก "รายละเอียด"

| ประเภทคำขอ                                                                   | เลขที่อ้างอิง       | วันที่ยื่นคำขอ             |
|------------------------------------------------------------------------------|---------------------|----------------------------|
|                                                                              | 646102029960<br>Pre | 08/03/2564<br>vious 1 Next |
| ประเภทคำขอ                                                                   | เลขที่อ้างอิง       | วันที่ยื่นคำขอ             |
| 🖃 การเก็บหน่วยคะแนนจากหนังสือวิชาการ (20 : พยาบาลนำการจัดการภาวะน้ำหนักเกิน) | 646102029960        | 08/03/2564                 |
| รายละเลียด                                                                   |                     |                            |

## 8. คลิก "พิมพ์ใบแจ้งค่าธรรมเนียม"

การเก็บหน่วยคะแบนจากหนังสือวิชาการ (20 : พยาบาลปาการจัดการภาวะน้ำหนักเกิน)

|   | ขึ้นตอนการดำเน็นการ                                                                                                    | donut                      |
|---|----------------------------------------------------------------------------------------------------|----------------------------|
|   | ใปรดพัณฑ์ใบแจ้งต่าขรรมเนียมโดยคลักที่ปุ่มตำมขวา และนำไปข่าระเงินที่ขนาดารกรุงไทย ได้ทุกสาขา<br>ทั่วประเทศ                                                | พิมพ์ไปแจ้งค่ายรรมเนีย     |
|   | ไม่แห้งคายรามเมือบบีกำหนดข้างของ กายใน 30 วัน บันดั้งแต่วันที่อันต่าร้องไ<br>หากไม่ย่าระเงินกาอในกำหนุด รายการอื่นคำร้องของห่าน จะยุกยกเลิกและทำหล่องทำก | มสมาย<br>การขึ้นคำร้องใหม่ |
|   | สถานอารสรรจกระวรษณ                                                                                                    | ^                          |
|   | ลสุระหว่างดำหนินการจัดส่ง                                                                                                    | ×                          |
| 4 | - 20 M - 20                                                                                                    | -                          |

9. ใบแจ้งค่าธรรมเนียม RQ01-E

| นที่อมกโบ<br>อ.สกุล : 🎚 | เฟ้น 5 มีนาคร                                                                                              | 1 2564 <b>โ</b>                                                                                | (มี<br>แจ้งค่าธรรมเข                      | เลา<br>มียน                                | ที่ควบคุม           | C4651020299667         |
|-------------------------|----------------------------------------------------------------------------------------------------|------------------------------------------------------------------------------------------------|-------------------------------------------|--------------------------------------------|---------------------|------------------------|
| อบู:   <br>สำลับที่     |                                                                                                    |                                                                                                | \$78073                                   |                                            |                     | จำนวนเงิน              |
| 1                       | คำองหลงวัฒนที่                                                                                             | สอภัพทั่วระเนา                                                                                 | การศึกษาส่อเมือง (                        | พร่งอินเศล                                 | น์เนิด)             | 200.00                 |
| 2                       | หน้าสีดบาความไ                                                                                             | โขาการการศึกษาพ่อม                                                                             | รื่องสาขางของบางคำ                        | ení                                        |                     | 200.00                 |
| _                       | 1                                                                                                    |                                                                                                | - 92                                      | มจำนวน                                     | ในที่ต้องร่างห      | พื้นขึ้น 400.00        |
| เหมืองที่               | นสิวอีสหต                                                                                                  |                                                                                                |                                           | 10 - C - C - P - C - C - C - C - C - C - C | and a second second | สีรักกราวงก้วงเ        |
| การข่าระ                | เงิน                                                                                                    | ส่วนสำหรับขนาดารู                                                                              | <u>ຈັນຈຳ</u> ຈະເຈີນກາຍໃນ                  | เว้นที่ 7 เ                                | มษายน 2564          | 8                      |
|                         | ารเป็นวินอะจีละ                                                                                            | 10115061018                                                                                    |                                           |                                            |                     |                        |
|                         | ารระมาน เครน์เคอร์<br>ธ.อรุษ ฟไอ รี่เอหน่<br>ครที่น้ำเปิง 1 (Suf.<br>ครที่น้ำเปิง 2 (Suf.<br>ในงานเงิน 400 | ATM , Mobile Ban     Buttu (Customer No     11 64610202996     21 25640407     20 vrm (Maasund | king , internet Bank<br>amel<br>09<br>200 | ang turin                                  | angdans éndin :     | awrang COWS CODE 25872 |
|                         |                                                                                                    | (099400015829<br>http://dobilar.Banking %                                                      | 703 646102029960<br>đu internet Barkin    | 3 256404                                   | 17 40000            |                        |
|                         | Arpan                                                                                                    | 🖬 angles                                                                                       | 🔝 ustelas                                 |                                            | vangegen.           |                        |
|                         | สไของหาศึกท์                                                                                               | E sure                                                                                         | It carries                                | ۹ :                                        | 9.47A               | 2244525                |
| G                       | artonhołu                                                                                                  | 🔛 xfindatire                                                                                   | 🖬 agleti                                  | 1 ,                                        | and the second      | 3-17 E                 |
| -                       | ablast dan                                                                                                 | A seats                                                                                        |                                           |                                            |                     | 回路带                    |
|                         |                                                                                                    | ມ່ງມີແຫ່ນ                                                                                      | ullu-                                     |                                            | 5                   | n.                     |

\* เมื่อ ศ.น.พย. ได้รับข้อมูลการชำระเงินในระบบ จะดำเนินการ จัดส่ง หนังสือวิชาการ
 ภายใน 10-15 วันทำการ